2025年5月

以下の条件の両方を満たす電力プランであること ①調整後排出係数が、環境配慮契約法(電気の供給契約)における閾値(0.520kg-CO2/kWh)を満たす小売電気事業 者であること ②再エネプランをもつ小売電気事業者であること エコ商品ねっと掲載条件:

| 項目名 (*)は必須項目です。                | 内容                                                                                                    |
|--------------------------------|----------------------------------------------------------------------------------------------------|
| 処理(*)                          | 処理内容を入力してください(半角数字)。<br>「1」:新規追加する商品情報の場合<br>「2」:既存情報の更新をする場合<br>「3」:既存情報の削除をする場合<br>※空欄にした場合、その行は「エコ商品ねっと」に反映されません。                                                      |
| 公開区分(*)<br>※入力フォームのみ           | 該当する公開区分を選択してください。                                                                                                    |
| 小分類カテゴリID(*)                   | 入力フォームはプルダウンメニューから選択、CSVは後記の小分類表を参考に入力してください。                                                                                                    |
| 商品ID                           | 商品IDは変更しないでください。<br>新規登録の場合はCSVアップロード時にIDが自動的に振られるので空白のままにしてください。                                                                                                    |
| 登録区分(*)<br>※入力フォームのみ           | 「エコ商品ねっと(G法かんたん検索含む)」を選択してください。<br>「G法かんたん検索のみへ登録」を選択した場合は「エコ商品ねっと」に反映されません。                                                                                              |
| 事業者名(*)                        | 事業者名を入力してください(会社形態を含めない)。<br>文字数制限:110文字                                                                                                    |
| 事業者名かな(*)                      | 事業者名(ひらがな)を入力してください(会社形態を含めない)。<br>文字数制限:110文字                                                                                                    |
| 所在地(*)                         | 所在地を入力してください。<br>文字数制限:110文字<br>【記入例】 東京都千代田区                                                                                                    |
| 電力プラン名(*)                      | 電力プラン名(商品名)を入力してください。<br>文字数制限:110文字                                                                                                    |
| 電力プランに関する<br>環境配慮特記事項(*)       | 電力プランの環境配慮内容の特徴や概要について記載してください。<br>300 文字以内で記載する。<br>※特にない場合は、「特になし」と記載してください。                                                                                            |
| 小売対象地域(*)                      | 供給可能な地域を入力してください。<br>文字数制限:110文字<br>【記入例】<br>北海道電力、東北電力、北陸電力、東京電力、中部電力、関西電力、中国電力、四国電力、九州電力、沖縄電力の管内                                                                        |
| 小売対象規模(*)                      | 対象規模を入力してください。<br>文字数制限:110文字<br>【記入例】<br>特別高圧、高圧事業所、低圧事業所、低圧一般家庭                                                                                                    |
| CO2排出係数(前年度実績・<br>事業者全体)(*)    | 事業者全体の 1kwh あたりの CO2 排出係数(基礎排出係数、調整後排出<br>係数)が記載されています(前年度実績)。<br>記入例:2022 年度実績 0.000151(基礎)、0.000429(調整後)<br>※小数第6位まで入力可能。                                               |
| CO2排出係数(前年度実績・<br>プラン)(*)      | 電力フランの Tkwh あたりの CO2 排出係数(調整後排出係数)を記載し<br>てください(前年度実績)。<br>記入例:2022 年度実績 0.000353(調整後)<br>※小数第6位まで入力可能。                                                                   |
| 発電種類・割合<br>事業者全体               | 事業者全体の発電種類・割合を公表している自社ウェブサイトの<br>URL を記載してください(前年度実績と当年度計画の両方)。                                                                                                    |
| 発電種類・割合<br>プラン                 | 電力プランの発電種類・割合を記載公表している自社ウェブサイトの<br>URL を記載してください(前年度実績と当年度計画の両方)。                                                                                                    |
| 自社電源比率(事業者全体)<br>(*)           | 事業者全体の自社自主電源比率(%)を記載してください(前年度実績と<br>当年度計画の両方)。<br>記入例:10%(2022 年度実績、14%(2024 年度計画)<br>文字数:110 文字                                                                         |
| 自社自主電源比率(プラン)<br>(*)           | 電力プランの自社自主電源比率(%)を記載してください(前年度実績と<br>当年度計画の両方)。<br>記入例:40%(2022 年度実績、50%(2024 年度目標)<br>文字数:110 文字                                                                         |
| 再エネ導入率(プラン)(*)                 | 電力プランの再エネ導入率(FIT 分や非化石価値証書分も併記)を記載<br>してください(前年度実績と当年度計画の両方)。<br>記入例:<br>30%(FIT は 10%、非化石価値証書分は 10%)(2022 年度実績)<br>45%(FIT は 45%、非化石価値証書分は 45%)(2024 年度計画)<br>文字数:110 文字 |
| 15年未満の発電設備からの<br>電力の割合(プラン)(*) | 電力プランに占める、15 年未満の発電設備からの電力の割合について記 載してください<br>※15 年未満の発電設備からの電力が含まれない場合は「なし」と記載してください。 文字数:110 文字                                                                         |

| 項目名(*)は必須項目です。                                            | 内容                                                                                                    |
|-----------------------------------------------------------|----------------------------------------------------------------------------------------------------|
| 調達方針(*)                                                   | 発電事業者から電力を調達する際の調達方針の有無<br>「1」:方針あり<br>「2」:方針未策定                                                                                                    |
| 調達方針URL                                                   | 調達方針を策定し、公表している場合は、ウェブサイトの URL を記載してください。                                                                                                    |
| 周辺の環境保全や地域住民<br>の生活環境、地域住民の社会<br>的影響と人権等に関する発電<br>事業者への確認 | 周辺の環境保全や地域住民の生活環境、地域住民の社会的影響と人権等に関する発電事業者への確認について、当ては<br>まるものを選択してください。<br>「1」:発電事業者へ定期的に確認している<br>「2」:発電事業者へ契約時に確認している<br>「3」:確認していない                                                                                                    |
| 発電事業者への確認に関す<br>る特記事項                                     | 「発電事業者への確認」方法や内容等について、アピールしたいことを記載してください。<br>※特にない場合は、「特になし」と記載します。<br>文字数:300 文字                                                                                                    |
| バイオマス種類                                                   | 電源構成にバイオマス発電が含まれる場合、原料となるバイオマスの種類を選択してください(複数選択可)。<br>「1」:木質系(間伐材、建築廃材系木材など)<br>「2」:農業・畜産・水産系<br>「3」:食品産業系<br>「4」:生活系(下水汚泥・厨芥等)<br>「5」:指定なし<br>「6」:バイオマスを含んでいない                                                                                                    |
| 持続可能な発電方法に関す<br>る特記事項(*)                                  | 供給している電力について、入力フォームは該当するものを選択、CSVは該当する番号を半角で入力してください。<br>「1」:木質バイオマスは合法性、持続可能性が証明された木材・木材製品を用いている(木質バイオマスありの場合)<br>「2」:木質バイオマスは加工・流通時には、発電用途以外の木質バイオマスと混合することなく分別管理されている(木質<br>バイオマスありの場合)<br>「3」:農産物由来のバイオマスは、トレーサビリティを確認している(農産物由来のバイオマスありの場合)<br>「4」:農産物由来のバイオマスは食用ではないないことが証明できる。(農産物由来のバイオマスありの場合)<br>「5」:大規模な森林伐採や土地改変をともなわない地域の合意を得ている太陽光発電である(太陽光ありの場合)<br>「6」:生態系や周辺住民の健康への影響に配慮しており、地域の合意を得ている風力発電である(風力ありの場合)<br>「7」:大規模水力発電のためのダム新設を行っていない(水力ありの場合)<br>「8」:地域の合意を得ている地熱発電である(地熱ありの場合)<br>その他自由記述()<br>※「その他自由記述」を選択する場合は入力フォームから入力してください。CSVにテキストを入力しても公開画面に反<br>映されません。 |
| バイオマス種類や持続可能性<br>の確認等に関する特記事項                             | バイオマスの種類や調達方法、持続可能性の確認等について、アピールしたいことがある場合は、300 文字以内で記載<br>してください。<br>※特にない場合は、「特になし」と記載してください。                                                                                                    |
| 原子力発電割合(前年度実<br>績)(*)                                     | 原子力発電割合(前年度実績)を記載してください。<br>※原子力発電が含まれない場合は、「なし」と記載します。<br>文字数:110 文字                                                                                                    |
| 特定の地域や市民による再<br>生可能エネルギー発電設備を<br>重視している                   | 重視している地域名と具体的な発電所名がある場合は入力してください。<br>文字数制限:110文字                                                                                                    |
| 発電地域                                                      | 電力プランに占める電力の発電地域を特定できる場合は、発電地域を記<br>載してください。<br>記入例:青森県〇〇市<br>文字数:110 文字                                                                                                    |
| その他の環境配慮事項(事業<br>者としての環境マネジメント<br>システムへの取組、CSRな<br>ど)(*)  | 環境配慮事項について、特にアピールしたいことがある場合に入力してください。<br>EMS取得や環境ラベルの取得状況を記載することができます。<br>特記事項がない場合は「特になし」と入力します。<br>※特記事項は、JIS Q 14021の「5.3あいまい又は特定されない主張」に準拠すること。<br>文字数制限:110文字                                                                                                    |
| 検索用キーワード(*)                                               | フリーワード検索(公開画面)で、入力した商品名や事業者名以外の英語表記名やカタカナ表記名等でもヒットさせるため<br>の検索キーワードを入力してください。複数の検索キーワードを入力する場合は、スペースを空けずにカンマ(,)で続けて<br>入力してください。<br>文字数制限:100文字<br>【記入例】<br>事業者名に「グリーン購入ネットワーク」と入力した場合の検索キーワード:GPN,ジーピーエヌ,ぐりーんこうにゅうねっと<br>わーく,グリーンコウニュウネットワーク<br>商品名に「GPNノート」と入力した場合の検索キーワード: note,green note,グリーン購入ネットワーク                                                                                                    |
| 現在の画像ファイル名                                                | 画像ファイルを登録済みの場合、ファイル名(文字列)が自動で入力されていますので変更しないでください。<br>※画像ファイルを新規登録または差し替える場合、空白にしてください。                                                                                                    |

| 項目名(*)は必須項目です。                     | 内容                                                                                                    |
|------------------------------------|----------------------------------------------------------------------------------------------------|
| アップロード画像ファイル名                      | 画像ファイルを新規登録または差し替える場合、ファイル名(半角英数、拡張子を含む)を入力してください。<br>・タテヨコのサイズ:300ピクセル以上<br>・ファイル容量:1MB以内<br>・RGB形式のJPEGファイル                                                                                                    |
| 製品画像ファイル<br><mark>※入力フォームのみ</mark> | 画像ファイルをアップロードしてください。<br>・タテヨコのサイズ:300ピクセル以上<br>・ファイル容量:1MB以内<br>・RGB形式のJPEGファイル                                                                                                    |
| 公開·非公開(*)                          | 公開画面での商品情報の公開状態を入力してください。<br>「2」:公開<br>「1」:非公開(入力内容は保存されますが、「エコ商品ねっと」には公開されません)<br>※「2」以外の値、あるいは空欄の場合は「エコ商品ねっと」に反映されません。                                                                                                    |
| 登録区分(*)                            | 「0」を入力してください。<br>※「0」以外の値、あるいは空欄の場合は「エコ商品ねっと」に反映されません。                                                                                                    |
| JAN⊐−ド                             | 製品のJANコードがある場合は入力してください(任意)。入力の有無にかかわらず「エコ商品ねっと」には公開されません。<br>【記入形式】 [JANコード:品番:内容] [JANコード:品番:内容] [JANコード:品番:内容] のように登録したい数だけ改行せずに記入<br>JANコード:必須項目、半角数字のみ記入可能<br>品番:任意項目、全角半角文字を記入可能<br>内容:任意項目、全角半角文字を記入可能<br>【記入例】 [123456789012:XXX-99:AAAシリーズ] [123456789013] [123456789014::] |
| 購入サイト名1                            | 購入サイト名を入力してください。                                                                                                    |
| 購入サイトURL1                          | 購入サイトのURLを入力してください。                                                                                                    |
| 購入サイト内容1                           | サイトではなく、店舗販売や営業部門を通じた販売リースを行っている場合は、サイト名、URLは空白のままで、こちらに<br>入力してください。                                                                                                    |
| 購入サイトサイト名2                         | 購入サイト名を入力してください。                                                                                                    |
| 購入サイトURL2                          | 購入サイトのURLを入力してください。                                                                                                    |
| 購入サイト内容2                           | サイトではなく、店舗販売や営業部門を通じた販売リースを行っている場合は、サイト名、URLは空白のままで、こちらに<br>入力してください。                                                                                                    |
| 購入サイトサイト名3                         | 購入サイト名を入力してください。                                                                                                    |
| 購入サイトURL3                          | 購入サイトのURLを入力してください。                                                                                                    |
| 購入サイト内容3                           | サイトではなく、店舗販売や営業部門を通じた販売リースを行っている場合は、サイト名、URLは空白のままで、こちらに<br>入力してください。                                                                                                    |
| 購入サイトサイト名4                         | 購入サイト名を入力してください。                                                                                                    |
| 購入サイトURL4                          | 購入サイトのURLを入力してください。                                                                                                    |
| 購入サイト内容4                           | サイトではなく、店舗販売や営業部門を通じた販売リースを行っている場合は、サイト名、URLは空白のままで、こちらに<br>入力してください。                                                                                                    |
| 購入サイトサイト名5                         | 購入サイト名を入力してください。                                                                                                    |
| 購入サイトURL5                          | 購入サイトのURLを入力してください。                                                                                                    |
| 購入サイト内容5                           | サイトではなく、店舗販売や営業部門を通じた販売リースを行っている場合は、サイト名、URLは空白のままで、こちらに<br>入力してください。                                                                                                    |
| 登録日                                | 情報を登録した日時です(自動入力)。                                                                                                    |

| 更新日    | 情報を更新した日時です(自動入力)。      |
|--------|-------------------------|
| ユーザーID | 情報を登録したユーザーのIDです(自動入力)。 |

## 商品分類

| 小分類ID | 小分類名 |  |
|-------|------|--|
| 756   | 電力供給 |  |

GPNグリーン購入ガイドライン 「電力」契約ガイドライン(PDF)